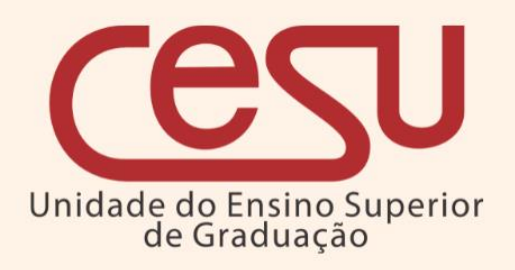

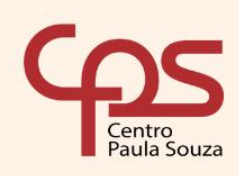

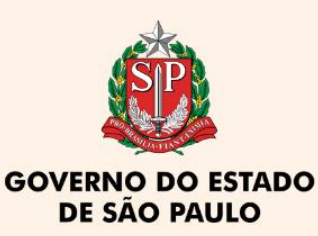

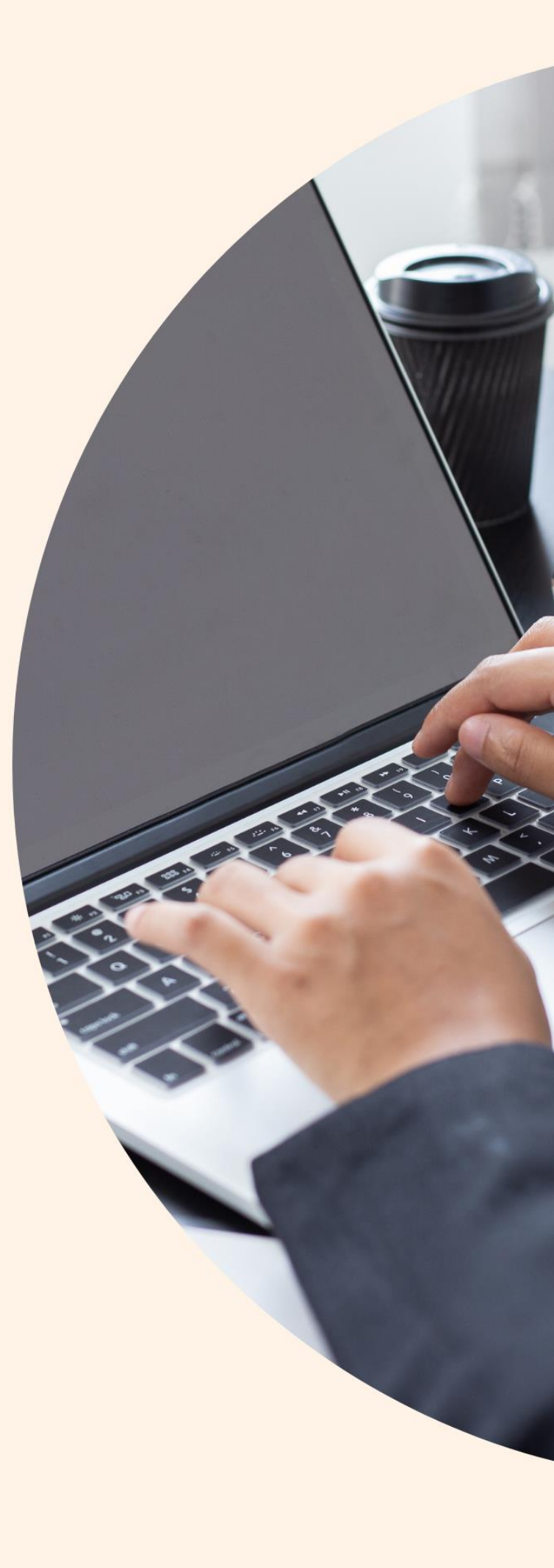

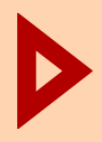

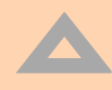

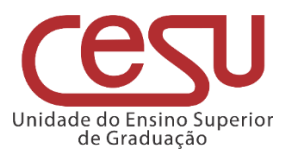

#### 2022

Versão 1.0.0 - Lançado em 23/11/2022

Recomendamos que este material seja utilizado em seu formato digital, sem a necessidade de impressão

## **Expediente CPS**

Diretora-Superintendente Laura Laganá

Vice-Diretora-Superintendente Emilena Lorenzon Bianco

> **Chefe de Gabinete** Armando Natal Maurício

### **Expediente Cesu**

**Coordenador Técnico** Rafael Ferreira Alves Diretor Acadêmico-Pedagógico André Luiz Braun Galvão

Departamento Administrativo Elisete Aparecida Buttignon

#### EDI – Equipe de Desenvolvimento Instrucional

Thaís Lari Braga Cilli Fábio Gomes da Silva Mauro Yuji Ohara Equipe de Preparação e Revisão Textual Mariane Teixeira Fernanda Mello Demai Maria do Carmo Moreira Jacon Michelle de Carvalho Santos

Responsáveis pelo documento Luis Alexandre de Oliveira

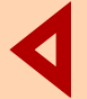

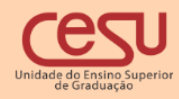

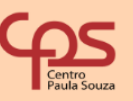

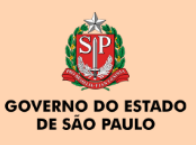

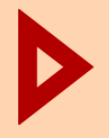

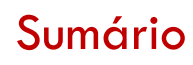

| 1. Introdução                                                                                  | 4                 |
|------------------------------------------------------------------------------------------------|-------------------|
| 1.1 Interface                                                                                  | 4                 |
| 1.1.1 Interface de listagem                                                                    | 5                 |
| 1.2 Acesso a interface para realizar transferência para outra IE                               | 6                 |
| 1.2.1 Edição ou cancelamento do remanejamento <b>Erro! Indica</b>                              | dor não definido. |
| 1.2.2 Filtro de estudantes que requisitaram remanejamento para outra lE <b>Erro!</b> definido. | Indicador não     |

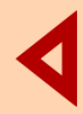

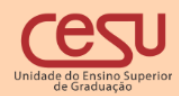

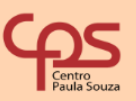

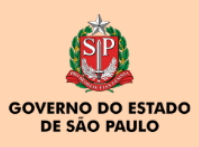

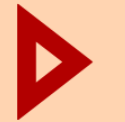

## 1. Introdução

O processo apresentado pelo Sistema Integrado de Gestão Acadêmica – Siga tem como objetivo disponibilizar um processo para os alunos merecedores de tratamento excepcional com condições de incapacidade física temporária e frequência às aulas, mas com conservação das condições intelectuais e emocionais necessárias ao prosseguimento dos estudos para compensarem suas ausências às atividades presenciais solicitando o regime de exercícios domiciliares. (Seção II – Regime de Exercícios Domiciliares – Regulamento Geral dos Cursos de Graduação das Fatecs).

## 2. Menu

Ao ingressar no Siga Aluno, o estudante poderá solicitar o regime de exercícios domiciliares conforme ilustra a imagem abaixo:

| PRAZO DE INTE    | GRALIZAÇÃO               |             |
|------------------|--------------------------|-------------|
| Cursado: 1       | Máximo: 10               | Faltam: 9   |
| Email Institucio | nal                      |             |
| Fatec            | naoexiste@invalido       | .com.br     |
| 🗄 🔂 Menu         |                          |             |
| 🖻 🔂 Matric       | ula                      |             |
| 🛄 Mat            | ricula (fechada)         |             |
| 🖹 🔂 Consu        | ltas                     |             |
| - 🗋 Avis         | 60S                      |             |
| - 🗋 Hist         | órico                    |             |
| - 🗋 Hist         | órico (Grade)            |             |
| - 🗋 Hist         | órico Completo           |             |
| - 🗋 Hor          | ário                     |             |
| ··· 🗋 Not        | as Parciais              |             |
| - 🗋 Falt         | as Parciais              |             |
| Reg              | ime de Exercícios D      | omiciliares |
| 🖻 🔂 Agend        | а                        |             |
| Cale             | endário de Provas        |             |
| 🖹 🔂 Segura       | ança                     |             |
| Troc             | a de Senha               |             |
| Troc             | a de Email               |             |
| 🖹 🔂 Solicita     | ações                    |             |
| - 🗋 Rev          | Nota/Falta/Exame         | Geral       |
| 🛄 Soli           | citação de Documer       | itos        |
| 📄 Bibliot        | eca                      |             |
| Figura           | 1: Menu de acesso (alunc | s)          |

◀

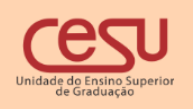

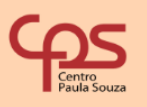

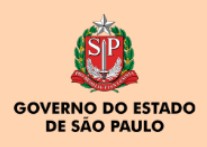

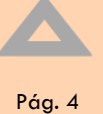

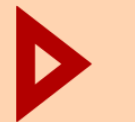

## Pág. 5

#### 2.1 Interface

2. Menu

Por meio da interface ilustrada na figura 2, o aluno deverá preencher a justificativa referente a solicitação de exercícios de regime domiciliar bem como a data inicial e final do mesmo e clicar em "Incluir Justificativa"

Um link para acesso ao regulamento estará disponível para download na parte superior

<u>\*\*\*Regulamento(Download)\*\*\*</u>

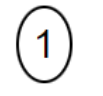

Prezado estudante, preencha abaixo sua justificativa para sua solicitação de exercício de regime domiciliar bem como a data inicia e final.

| Justificativa         |            |
|-----------------------|------------|
| Data inicial          | Data final |
| Incluir Justificativa |            |

Figura 2 Inserção da justificativa

Após a inclusão da justificativa e suas respectivas datas, será exibido o passo referente à inserção do laudo médico conforme figura 3. O aluno deverá submeter o arquivo correspondente ao laudo médico.

| 2                                                                                                    |  |
|----------------------------------------------------------------------------------------------------|--|
| Nesta operação você deverá incluir o laudo médico contendo a assinatura e o CRM.<br>As extensões de arquivo aceitas são imagens (jpeg, jpg e png) e documentos (doc, docx e pdf). |  |
| Carga do laudo médico                                                                                                    |  |
| Selecione o arquivo:                                                                                                    |  |
| Escolher Arquivo NenhIhido                                                                                                    |  |
| Incluir Documento                                                                                                    |  |
| Laudo médico                                                                                                    |  |

Figura 3 Upload do laudo médico

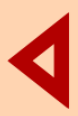

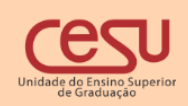

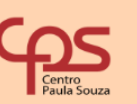

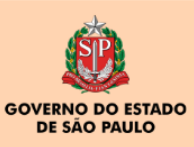

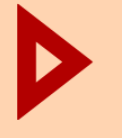

3. Acesso a interface com perfil de diretor de serviços acadêmicos, coordenador de curso e diretor da Unidade

Atenção. A solicitação do aluno poderá ser editada enquanto não for encaminhada ao coordenador de curso para análise.

# 3. Acesso a interface com perfil de diretor de serviços acadêmicos, coordenador de curso e diretor da Unidade

Após ingressar na interface através do menu PESSOAL→REGIME DE EXERCÍCIOS DOMICILIARES o usuário poderá fornecer os critérios de filtros conforme imagem

| RA   | Curso ANÁLISE E DESENV. DE SISTEMA   | s v Status     | (Nenhum) | ~ | <b>T</b> 0 # |
|------|--------------------------------------|----------------|----------|---|--------------|
| Nome | Turno Manhã 🗸                        | Protocolo      |          |   |              |
|      |                                      |                |          |   |              |
| F    | igura 5.Interface de remanejamento r | oara outra IE. |          |   |              |

Após preencher os critérios de filtros desejados, clique no ícone correspondente ao filtro( para carregar os alunos que solicitaram o regime de exercícios domiciliares.

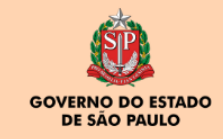

Pág. 6

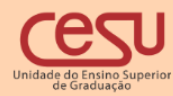

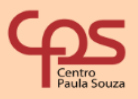

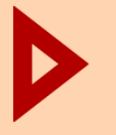

3. Acesso a interface com perfil de diretor de serviços acadêmicos, coordenador de curso e diretor da Unidade

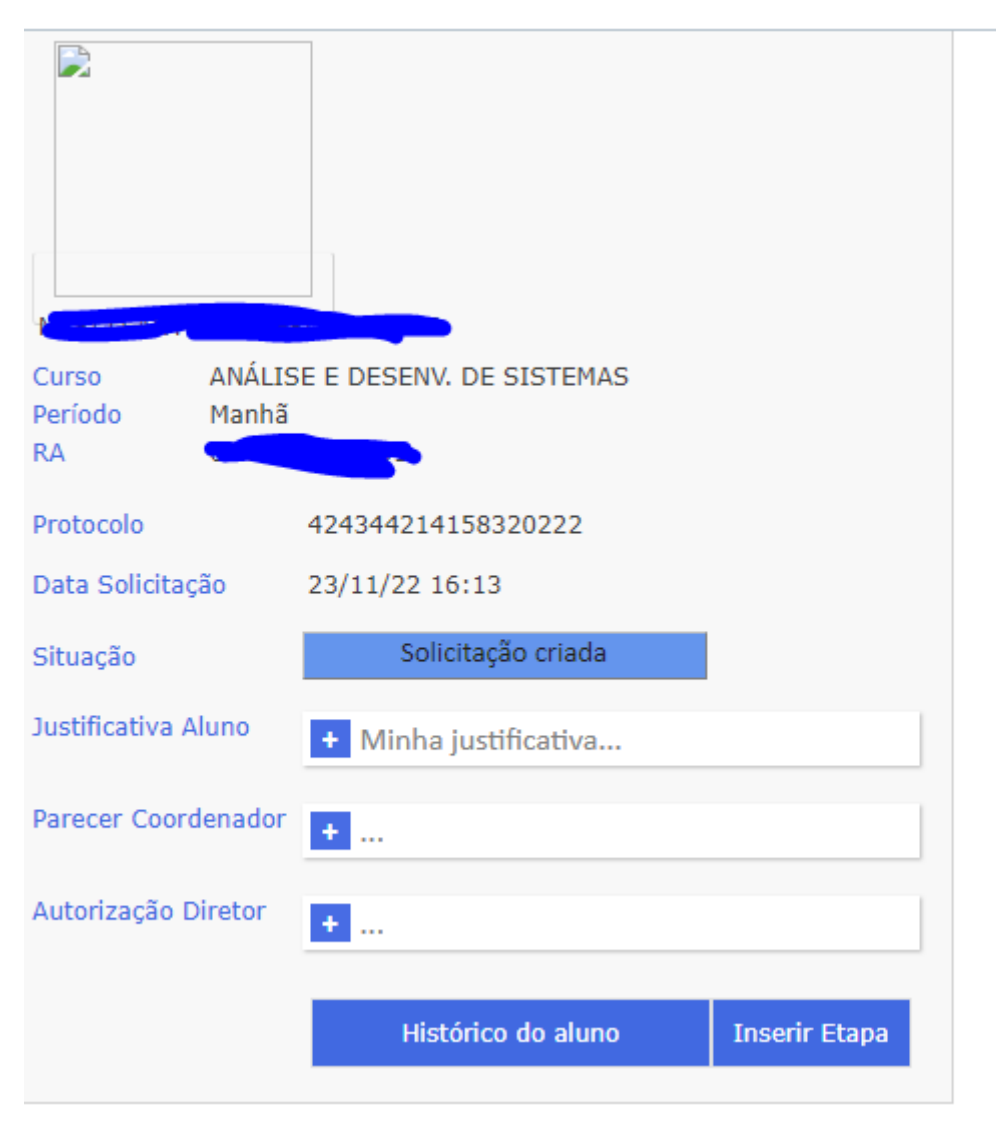

Figura 6.Card correspondente a solicitação do aluno

Caso o perfil logado seja do(a) diretor(a) de serviços acadêmicos, o(s) mesmo(a) poderá encaminhar a solicitação do aluno ao coordenador de curso. Para isso basta clicar em inserir etapa e a interface abaixo será apresentada.

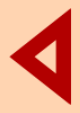

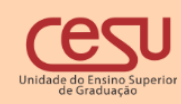

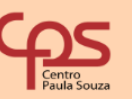

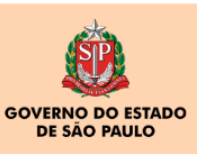

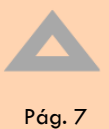

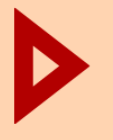

3. Acesso a interface com perfil de diretor de serviços acadêmicos, coordenador de curso e diretor da Unidade

Pág. 8

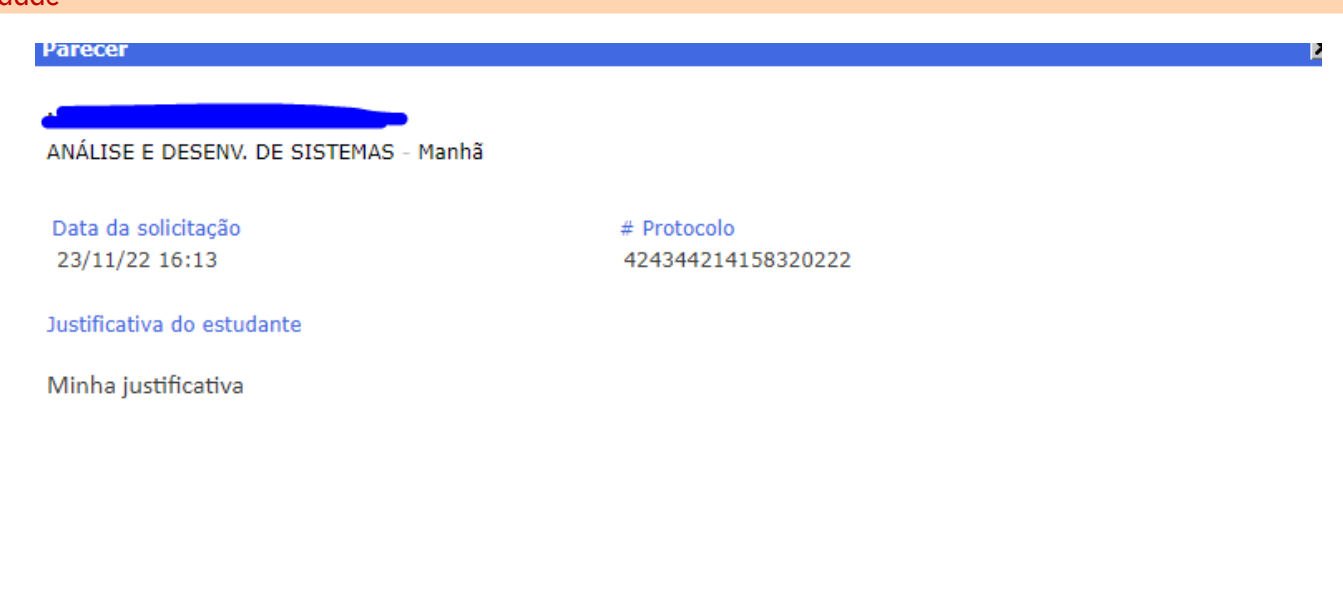

Enviar Coordenador

Fechar

Figura 7. Encaminhamento da solicitação do aluno ao coordenador

Ao clicar em "Enviar Coordenador", uma nova etapa do processo será definida e um e-mail será enviado ao coordenador do curso.

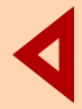

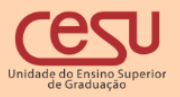

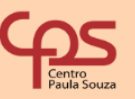

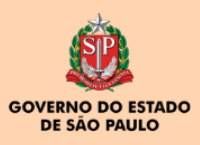

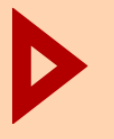

3. Acesso a interface com perfil de diretor de serviços acadêmicos, coordenador de curso e diretor da Unidade

| Curso ANÁLI<br>Período Manhá<br>RA | SE E DESENV. DE SISTEMAS   |               |
|------------------------------------|----------------------------|---------------|
| Protocolo                          | 424344214158320222         |               |
| Data Solicitação                   | 23/11/22 16:13             |               |
| Situação                           | Encaminhada ao coordenador |               |
| Justificativa Aluno                | + Minha justificativa      |               |
| Parecer Coordenador                | +                          |               |
| Autorização Diretor                | +                          |               |
|                                    | Histórico do aluno         | Inserir Etapa |

Figura 8.Nova etapa do processo (Encaminhada ao coordenador)

Caso o perfil logado seja de Coordenador de curso, ao inserir etapa surgirá interface conforme figura. O coordenador de curso emitirá seu parecer e automaticamente será gerado uma nova etapa e um e-mail será enviado ao diretor da Unidade. O laudo médico estará disponível para download.

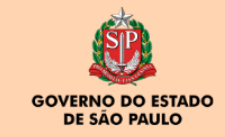

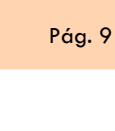

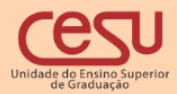

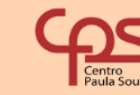

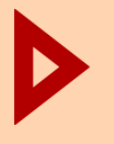

3. Acesso a interface com perfil de diretor de serviços acadêmicos, coordenador de curso e diretor da Unidade

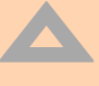

Pág. 10

| Encaminhamento processo                          |                    |                |        |
|--------------------------------------------------|--------------------|----------------|--------|
| NÁLISE E DESENV. DE SIST                         | EMAS - Manhã       |                |        |
| Data da solicitação                              | # Protocolo        | # Laudo Médico |        |
| 23/11/22 16:13                                   | 424344214158320222 |                |        |
| ustificativa do estudante<br>Ainha justificativa |                    |                |        |
| ncluir parecer sobre a solicit                   | ação               |                |        |
|                                                  |                    |                |        |
|                                                  |                    |                |        |
|                                                  |                    | Enviar Diretor | Fechar |

Figura 9.Parecer e encaminhamento ao diretor

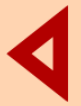

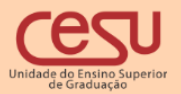

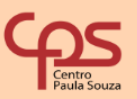

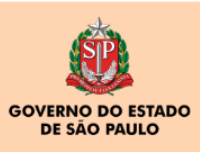

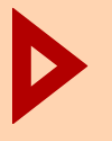

3. Acesso a interface com perfil de diretor de serviços acadêmicos, coordenador de curso e diretor da Unidade

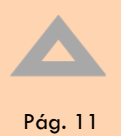

| Curso ANALIS<br>Período Manhã | SE E DESENV. DE SISTEMAS                                                                                                    |
|-------------------------------|----------------------------------------------------------------------------------------------------|
| RA COMM                       | 831110012                                                                                                    |
| Protocolo                     | 424344214158320222                                                                                                    |
| Data Solicitação              | 23/11/22 16:13                                                                                                    |
| Situação                      | Encaminhada ao Diretor                                                                                                    |
| Justificativa Aluno           | - Minha iustificativa                                                                                                    |
|                               | Minha justificativa                                                                                                    |
| Parecer Coordenador           | - parecer coordenador parecer co                                                                                              |
|                               | parecer coordenador parecer coordenador<br>parecer coordenador parecer coordenador<br>parecer coordenador parecer coordenador |
| Autorização Diretor           | •                                                                                                    |

Figura 10.Nova etapa (encaminhada ao Diretor)

Caso o usuário logado seja o Diretor da Unidade, ao inserir uma nova etapa , o mesmo deverá deferir ou indeferir o processo conforme imagem abaixo.

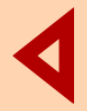

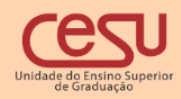

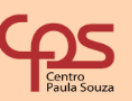

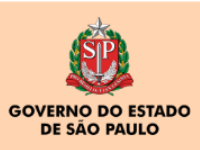

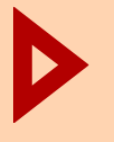

3. Acesso a interface com perfil de diretor de serviços acadêmicos, coordenador de curso e diretor da Unidade

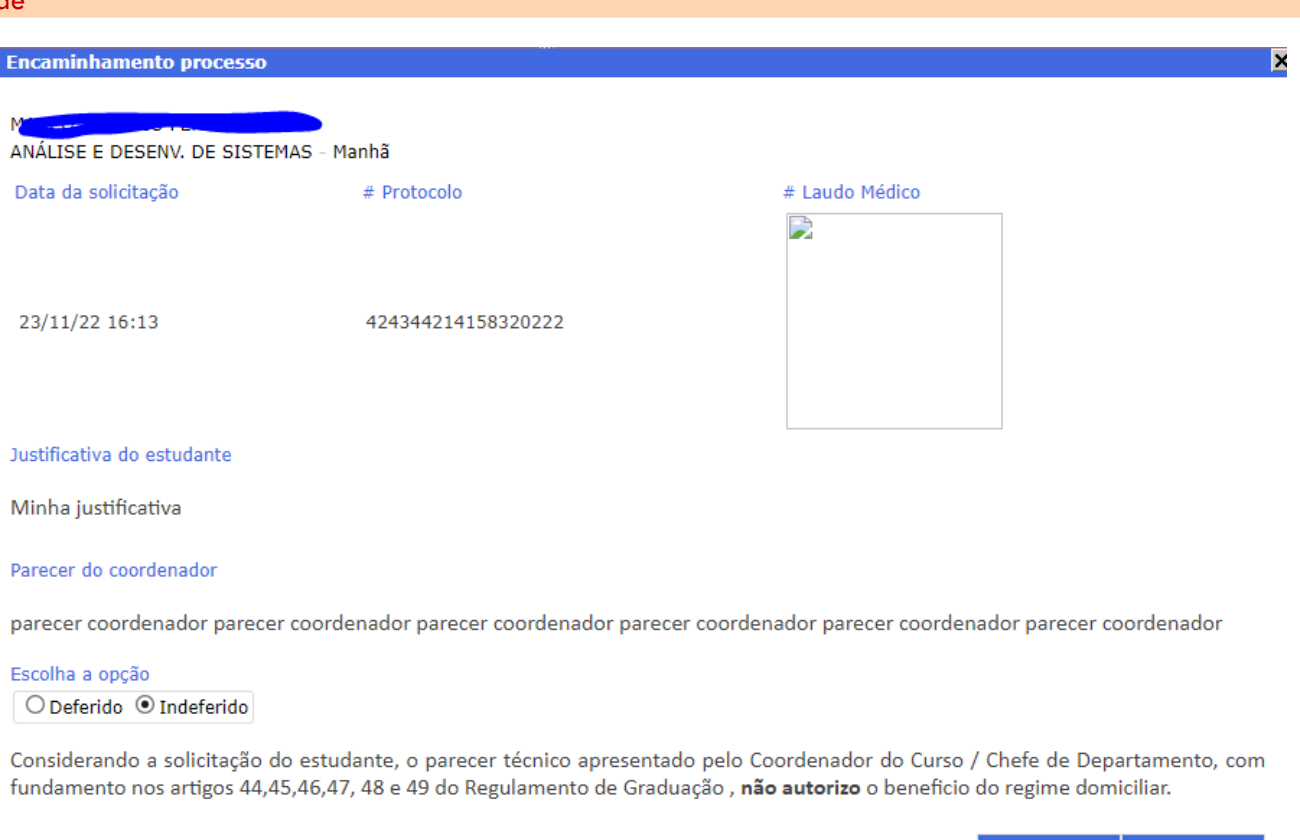

Figura 11 Parecer do diretor

Se o Diretor julgar o processo como deferido, um e-mail será enviado a todos os professores das disciplinas das matriculas corrente do aluno orientando sobre o regime domiciliar. Se julgar como indeferido será enviado um e-mail ao aluno informando que o processo foi indeferido. O laudo médico estará disponível para download.

O aluno poderá acompanhar o processo através da sua interface conforme figura.

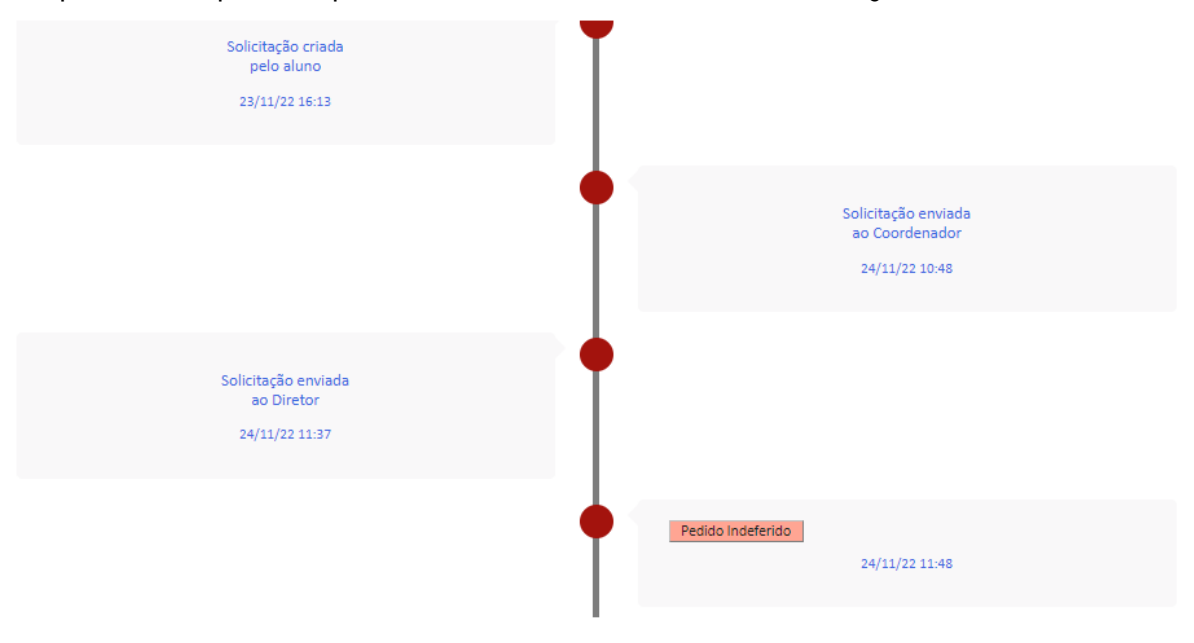

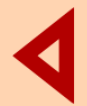

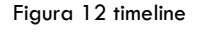

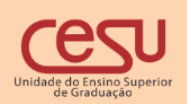

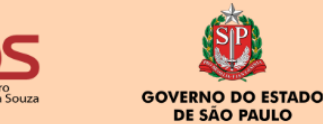

Confirmar

Fechar

Pág. 12